# **PROVAS ONLINE**

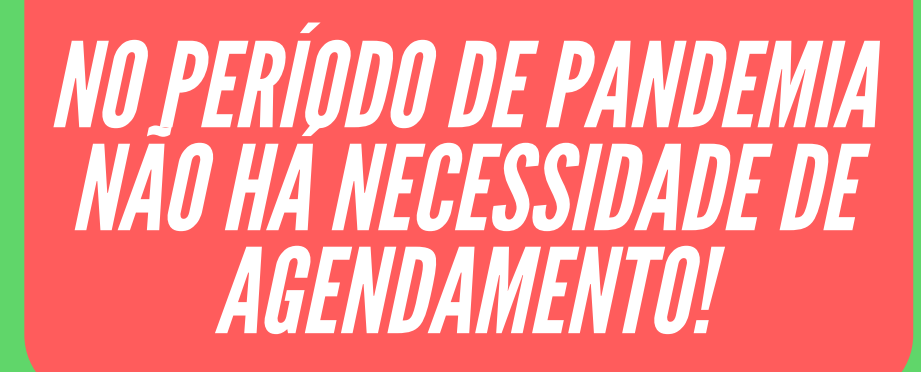

As Orientações serão encaminhadas via email (cadastrado na Plataforma), mensagem pela Plataforma e grupo do curso no WhatsApp!

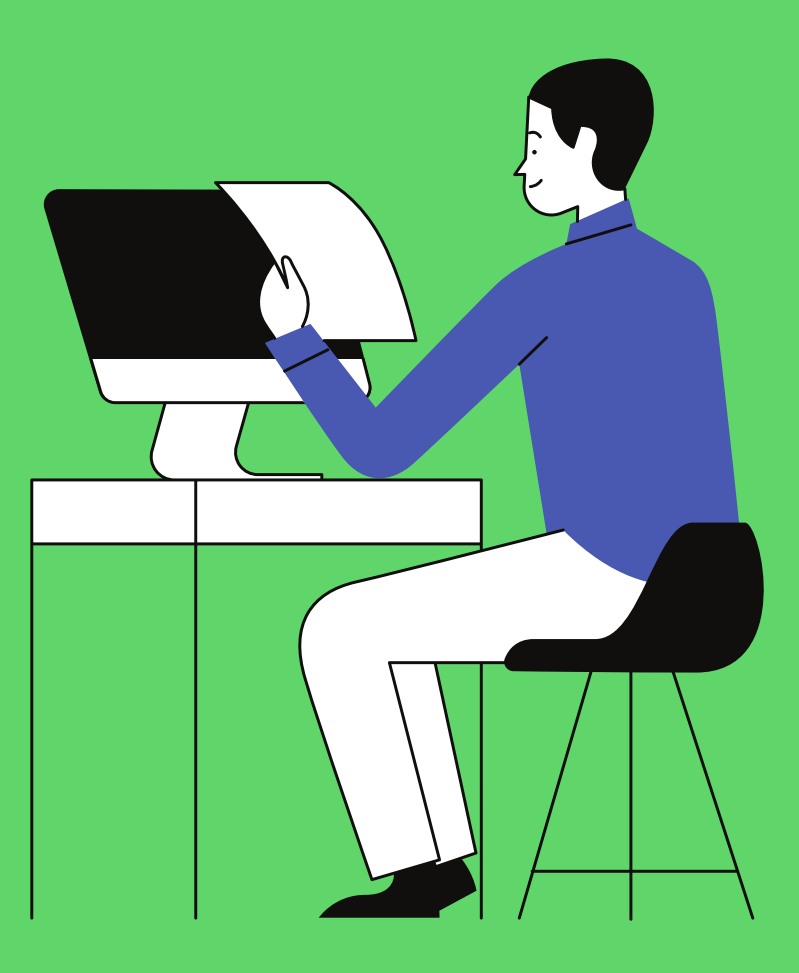

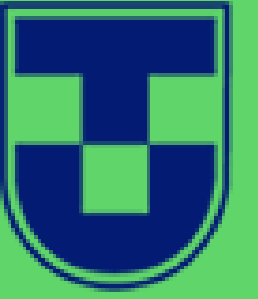

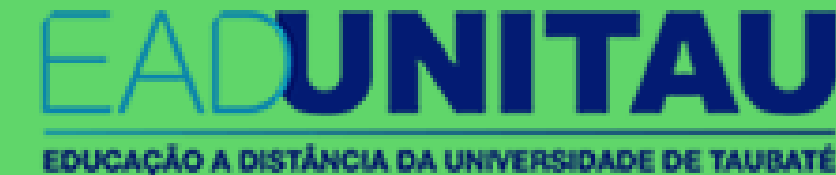

#### IMPORTANTE

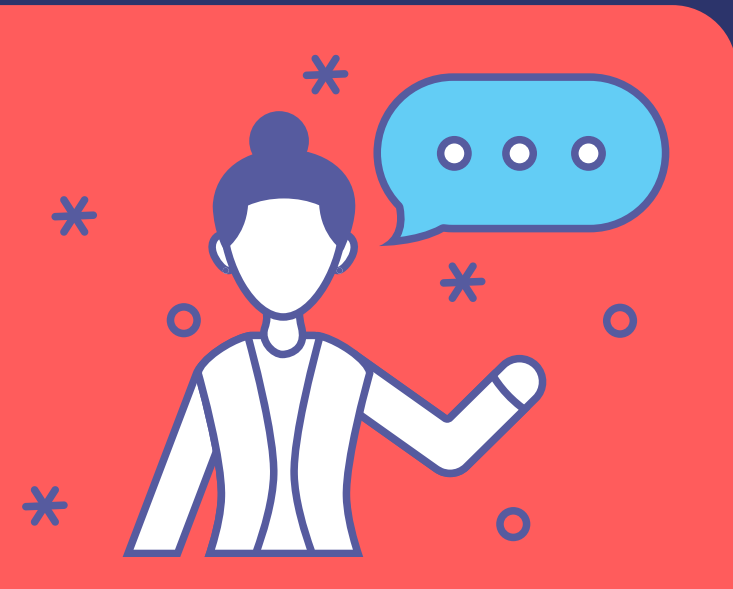

Antes de fazer o Login, atente-se para os seguintes procedimentos:

- 1. Desative os pop-ups e a proteção de tela do do seu computador;
- 2. Verifique a configuração de Energia e Suspensão para nunca desligar a tela ou suspender o computador.
- 3. Feche todas as janelas/abas que estiverem abertas;
- 4. Verifique se o seu computador/notebook possui Antivírus, se sim, pause-o.

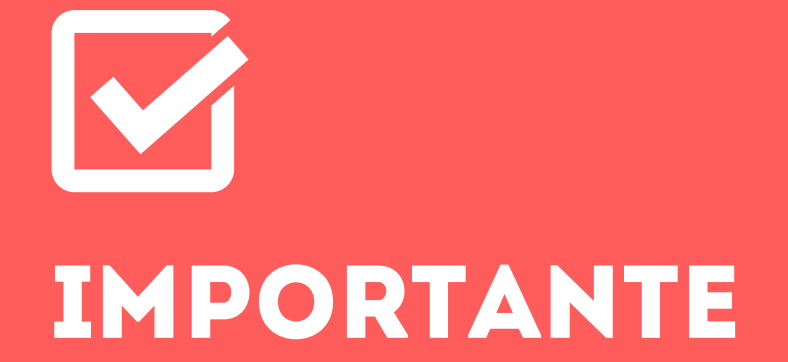

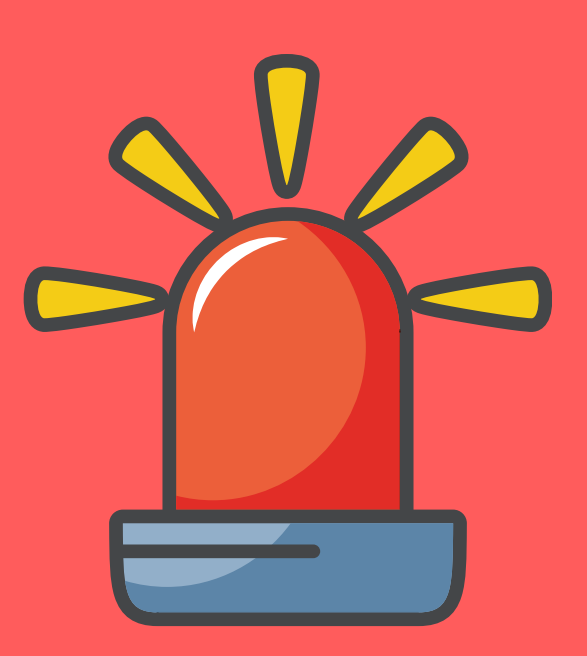

NÃO ABRA NENHUMA TELA/ABA DURANTE A REALIZAÇÃO DA PROVA.

NÃO ABRA A CALCULADORA DO COMPUTADOR.

NÃO TENTE DAR PRINT DA TELA.

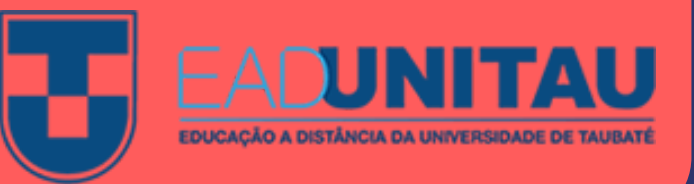

# PROVA ANULADA

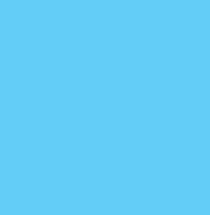

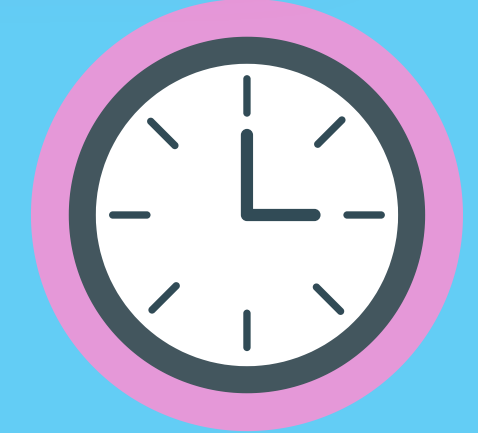

# **FIQUE ATENTO!**

SE O NAVEGADOR FICAR DESATIVADO MAIS DE 30 SEGUNDOS POR 3 VEZES, A PROVA SERÁ ANULADA AUTOMATICAMENTE!

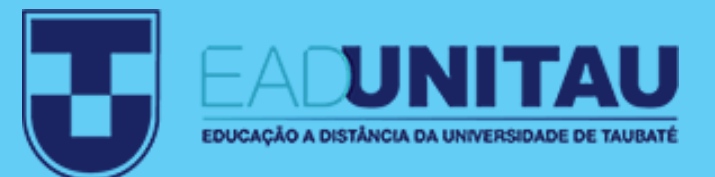

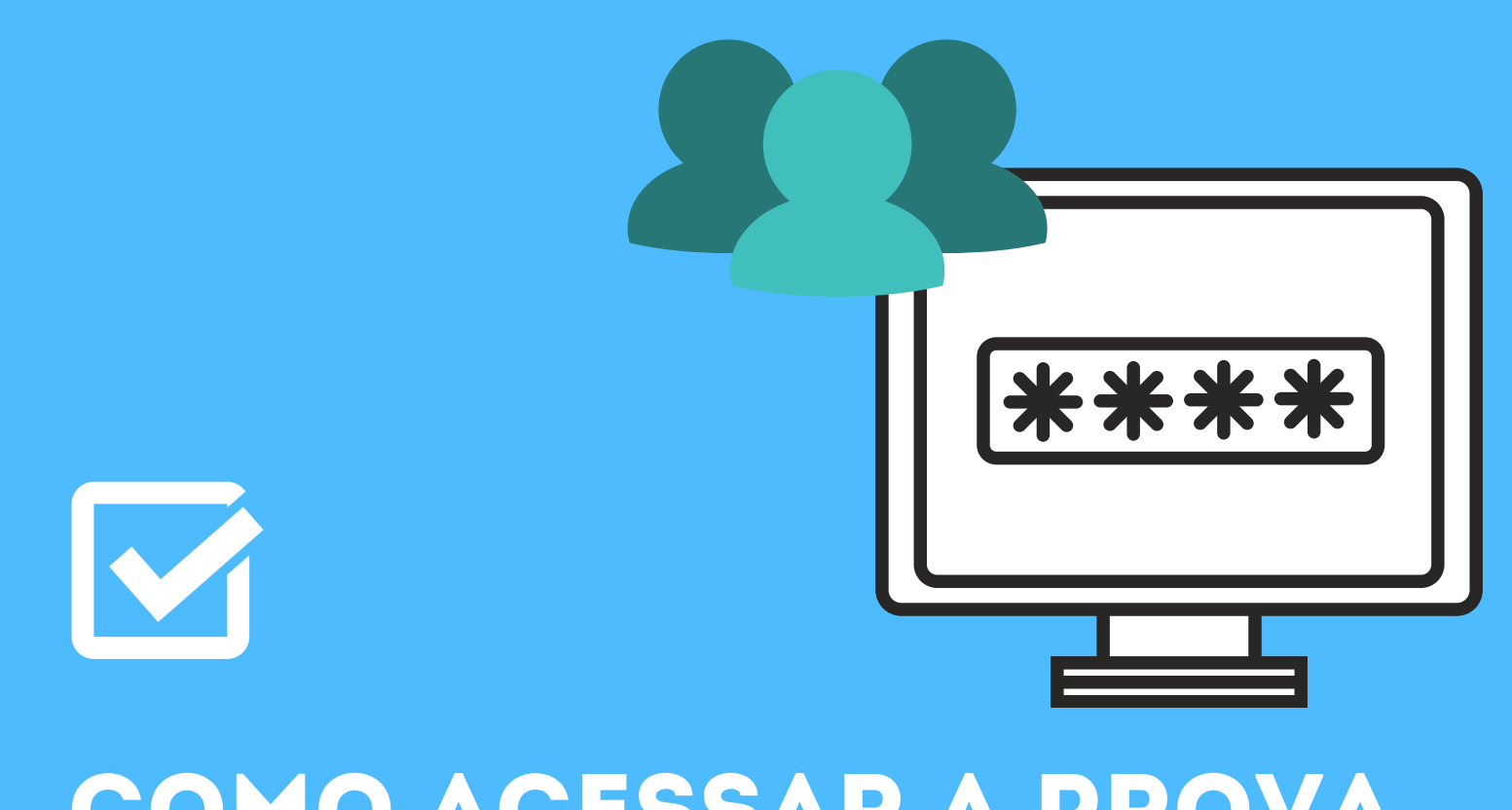

### COMO ACESSAR A PROVA ONLINE?

Entre na página do Fábrica de Provas:

http://unitau.fabricadeprovas.com.br/

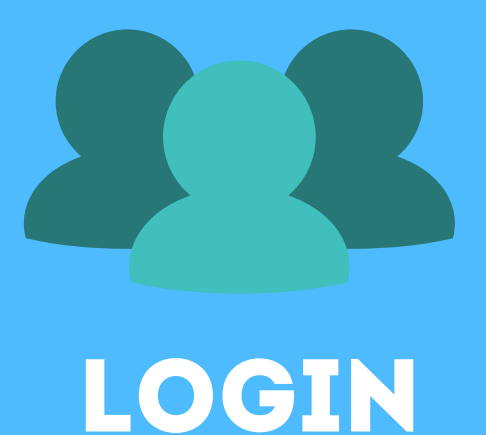

#### DIGITE SEU EMAIL (O MESMO QUE ESTÁ CADASTRADO NA PLATAFORMA)

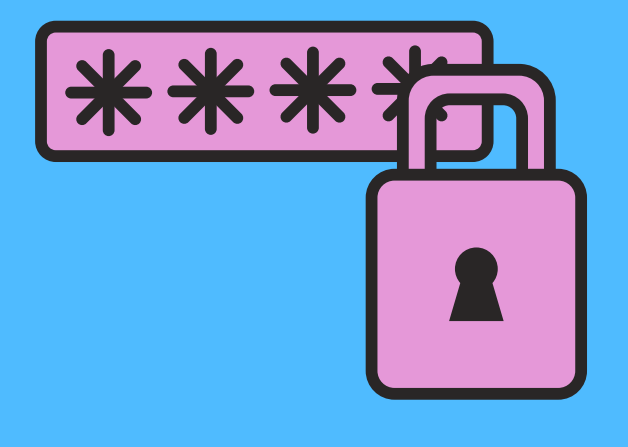

#### **SENHA**

DIGITE 123456 NO PRIMEIRO ACESSO AO SISTEMA E ENTÃO SERÁ SOLICITADO A MUDANÇA DA SENHA)

## DESATIVANDO A PROTEÇÃO DE TELA

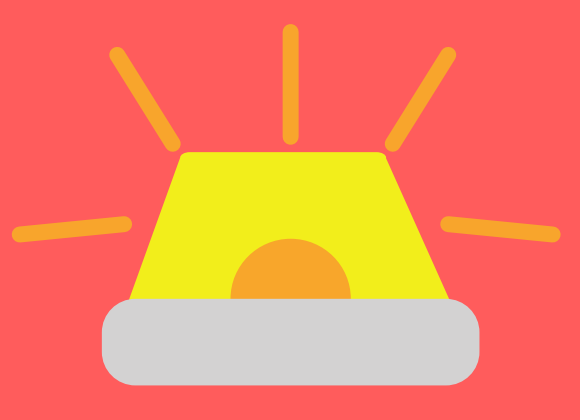

#### PARA A ELABORAÇÃO DESSE TUTORIAL FOI UTILIZADO O WINDOWS 10

#### VERIFIQUE A VERSÃO DO WINDOWS NO SEU COMPUTADOR/NOTEBOOK

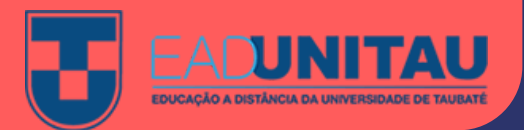

## DESATIVANDO A PROTEÇÃO DE TELA PASSO 1

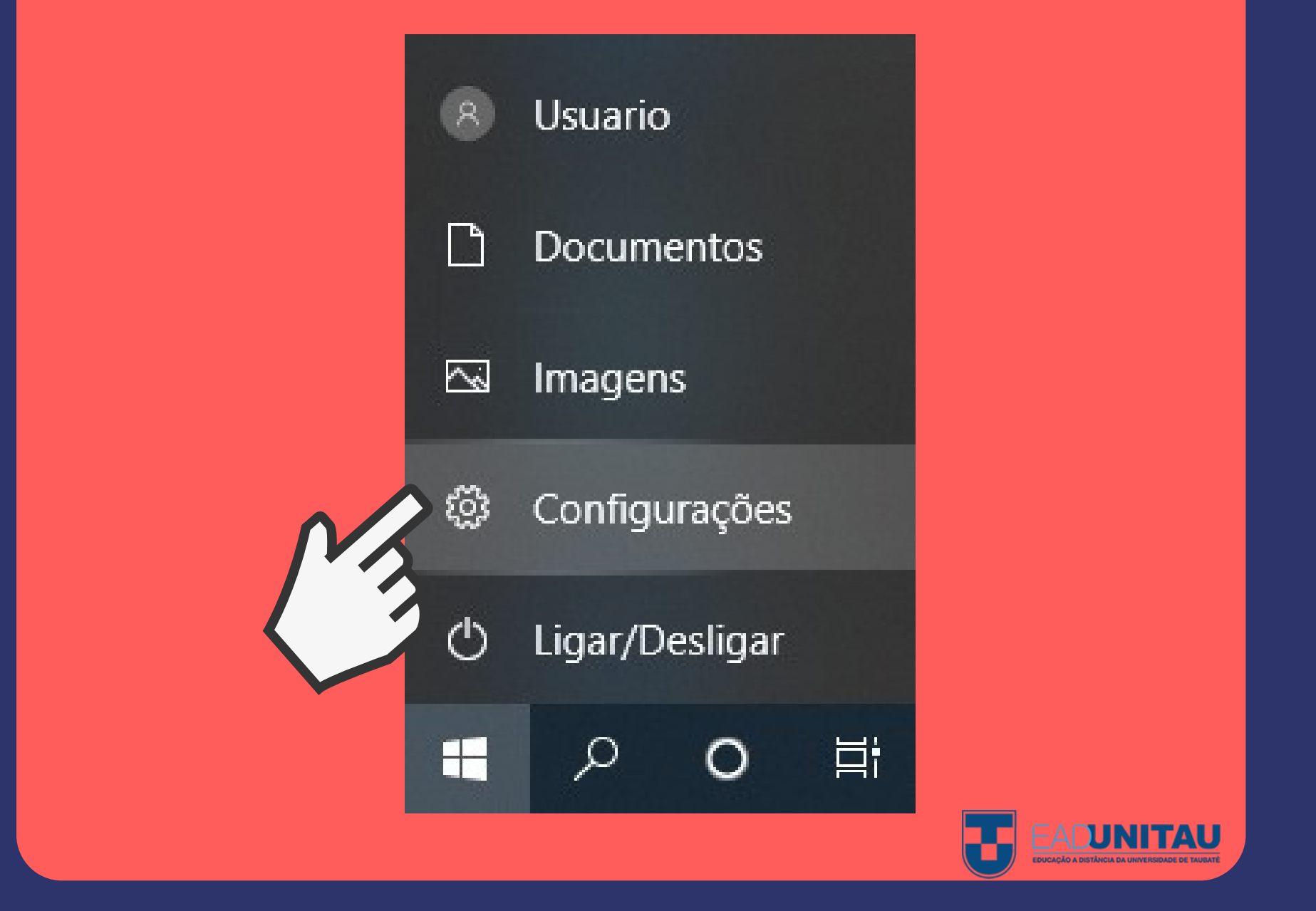

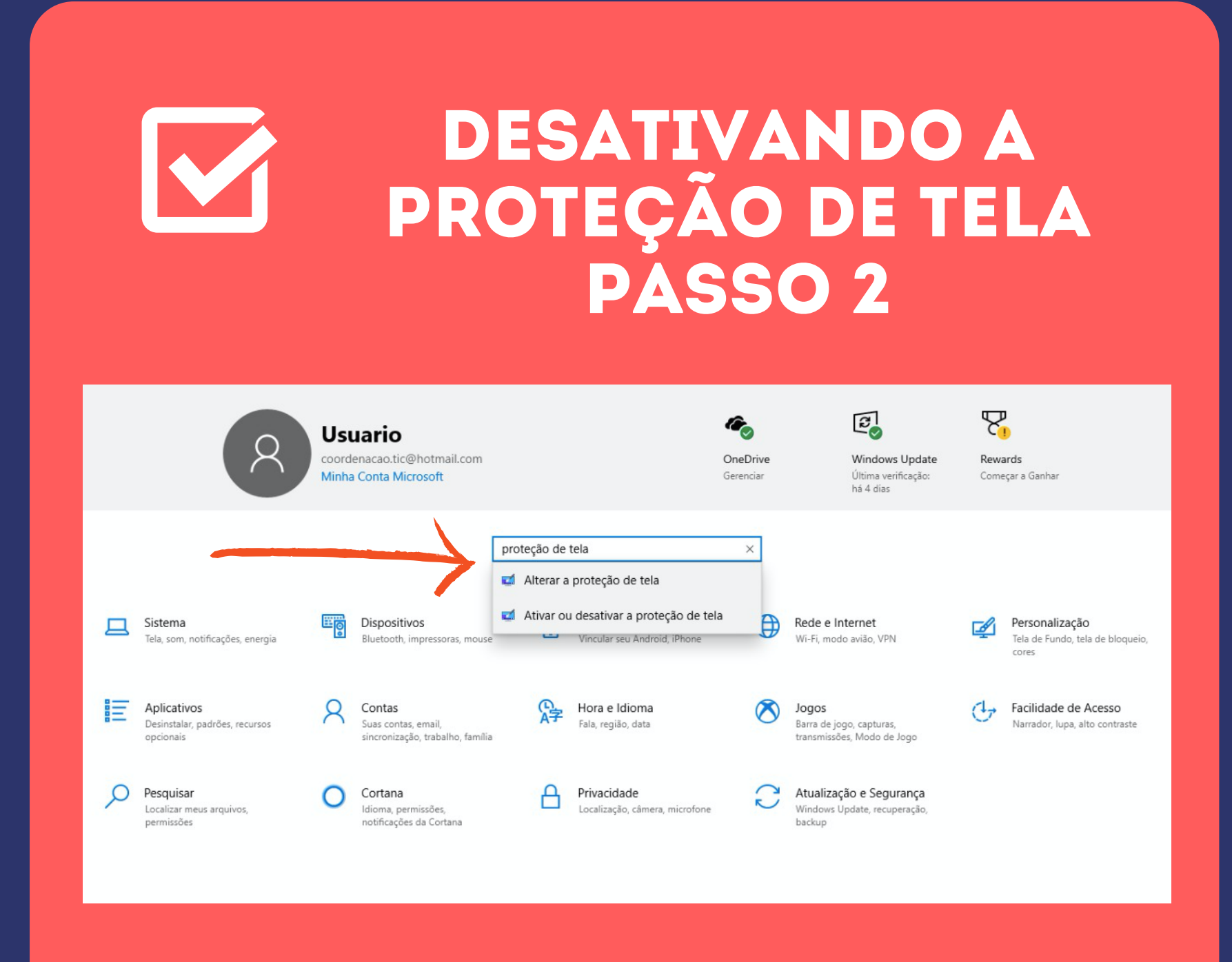

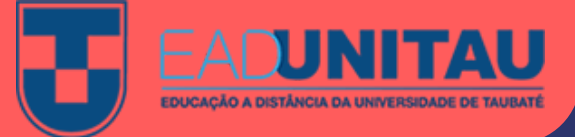

#### DESATIVANDO A PROTEÇÃO DE TELA PASSO 3

| Proteção de Tela                    |                                               |                                |                    |  |
|-------------------------------------|-----------------------------------------------|--------------------------------|--------------------|--|
|                                     |                                               |                                |                    |  |
|                                     |                                               |                                |                    |  |
|                                     |                                               | .0                             |                    |  |
| Proteção de <u>t</u> ela            |                                               |                                |                    |  |
| Polígonos                           | ~                                             | <u>C</u> onfigurações          | <u>V</u> isualizar |  |
| A <u>gu</u> ardar:                  | 5 🚔 minutos [                                 | Ao <u>r</u> einiciar, exibir t | ela de logon       |  |
| Gerenciamento                       | le energia                                    |                                |                    |  |
| Para poupar ene<br>da tela e outras | rgia e obter o melhor<br>configurações de ene | desempenho, ajuste<br>rgia.    | o brilho           |  |
| Alterar configur                    | ações de energia                              |                                |                    |  |
|                                     |                                               |                                |                    |  |
|                                     |                                               | OK Cance                       | ar Aplicar         |  |

### DESATIVANDO A PROTEÇÃO DE TELA PASSO 4

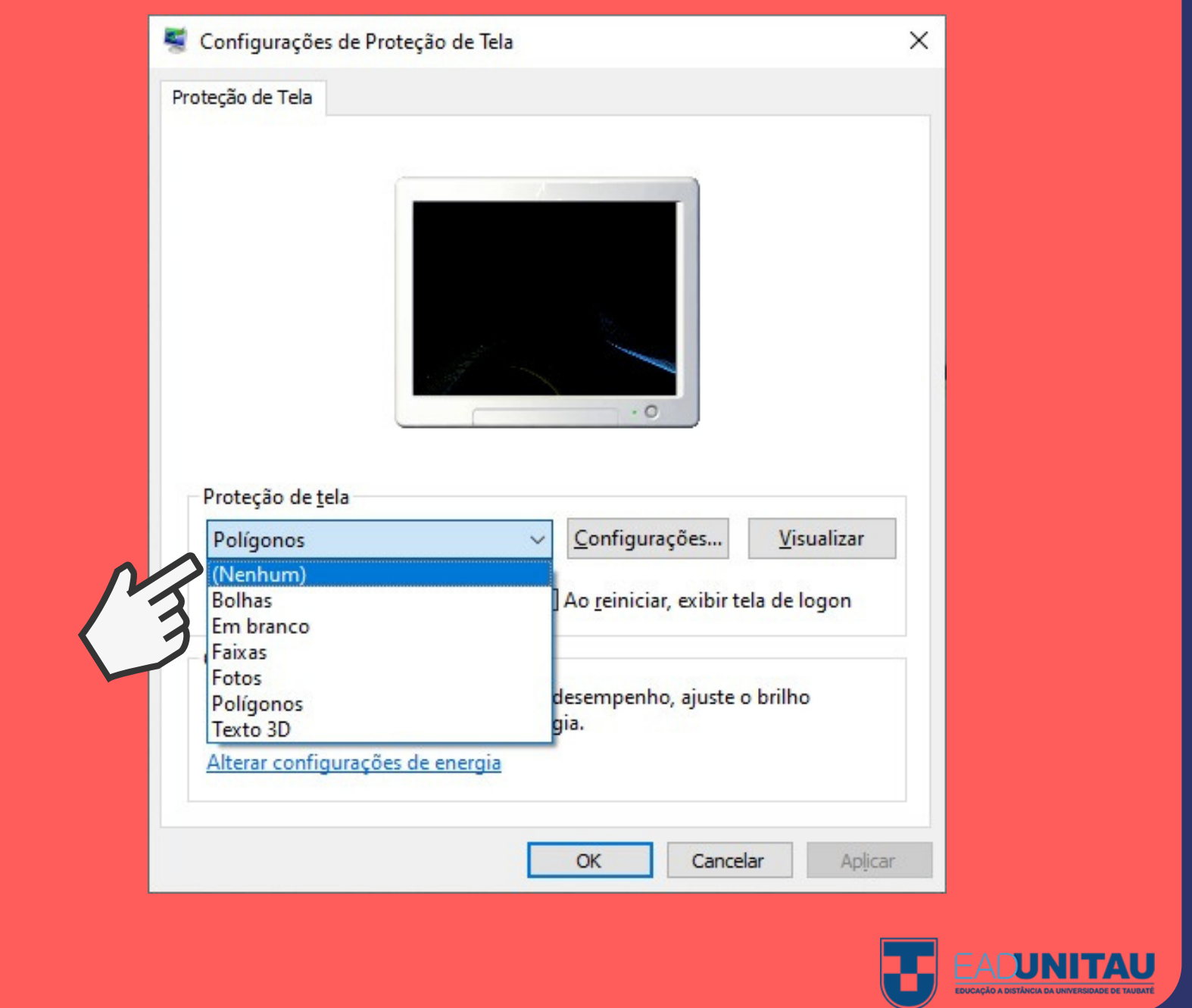

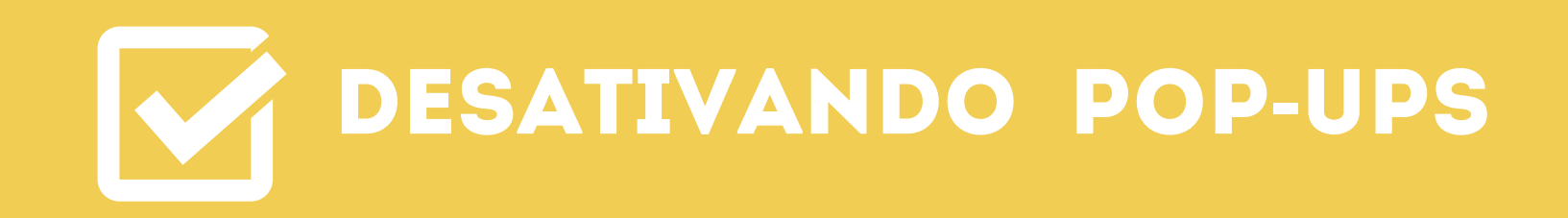

#### CADA NAVEGADOR POSSUI UMA FORMA DE DESATIVAÇÃO DOS POP-UPS

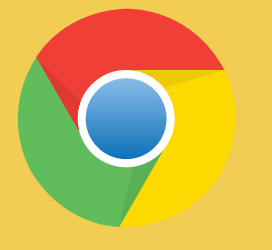

<u>Google Chrome</u>

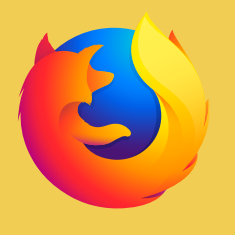

<u>Mozilla Firefox</u>

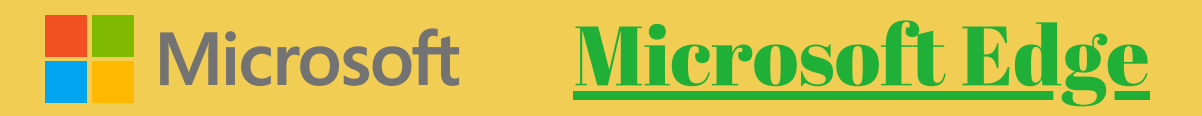

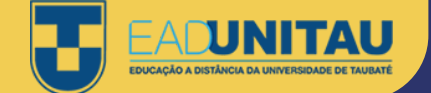

# **CONFIGURAÇÃO ENERGIA E SUSPENSÃO**

| Energia e suspensão                                                       |  |
|---------------------------------------------------------------------------|--|
| Tela                                                                      |  |
| Quando conectado, desligar após<br>Nunca                                  |  |
| Suspender<br>Quando conectado, o computador será suspenso após<br>Nunca ~ |  |
|                                                                           |  |

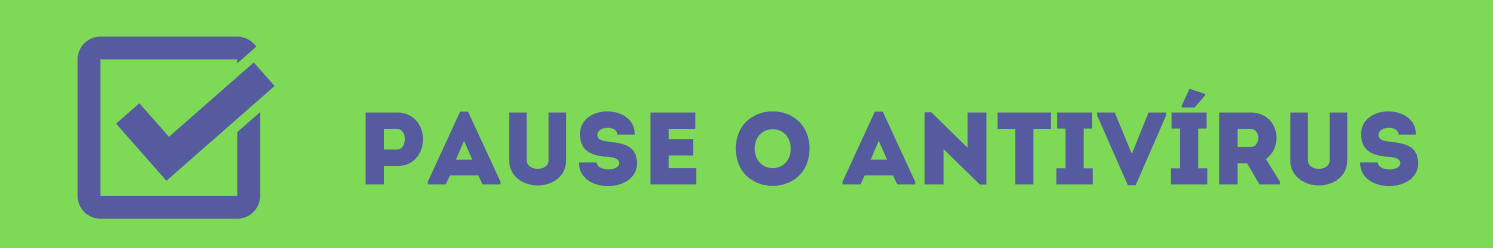

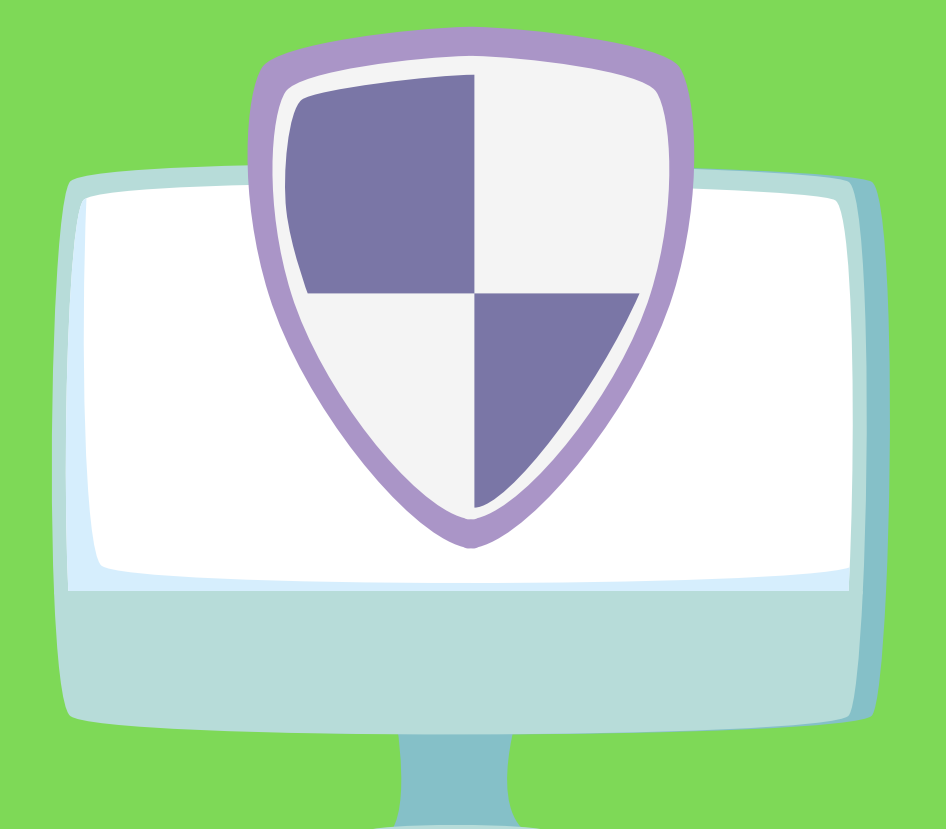

Caso o seu Computador/Notebook tenha Antivírus, verifique as suas configurações. Cada tipo possui uma configuração diferente.

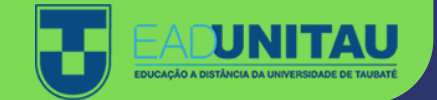

# TEMPO DE PROVA NÃO ESQUEÇA QUE A SUA PROVA TEM 1H30 DE DURAÇÃO!

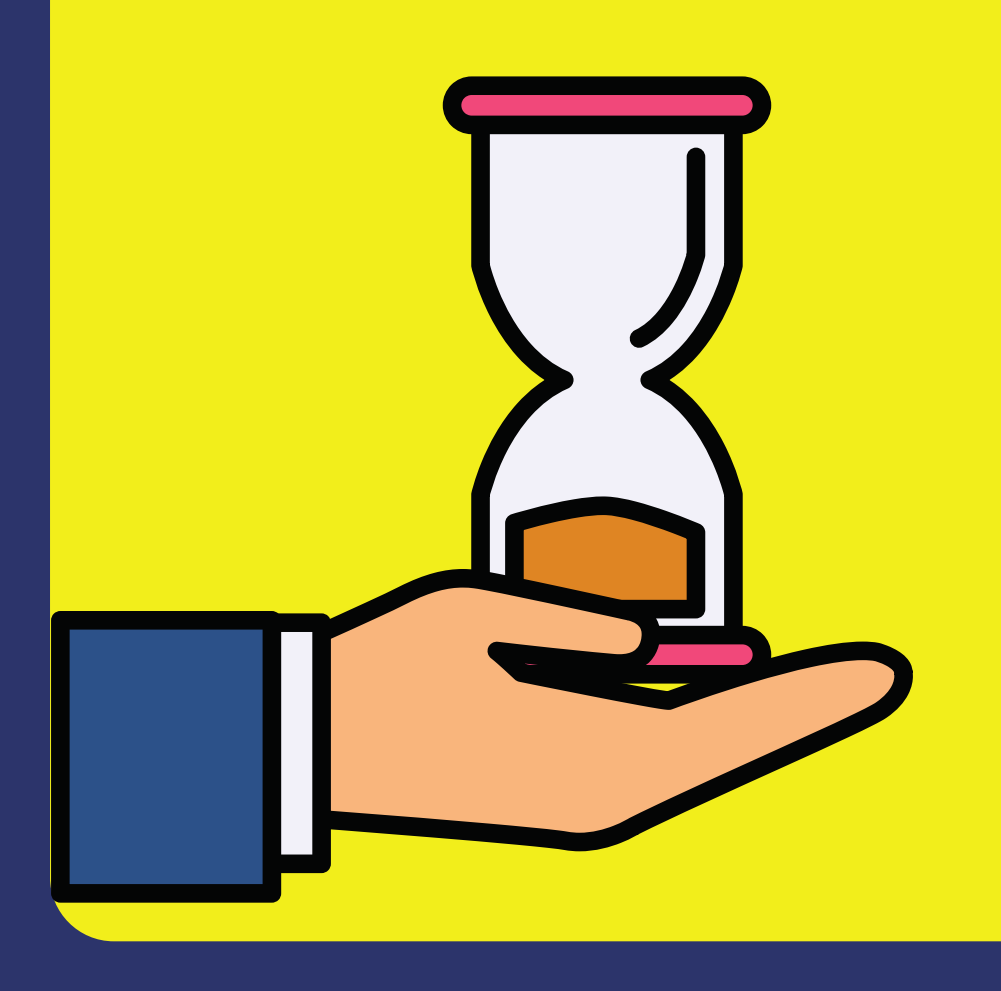

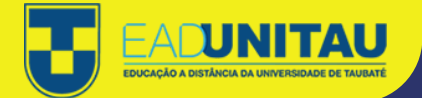

#### O QUE DEVO FAZER EM CASO DE DÚVIDAS?

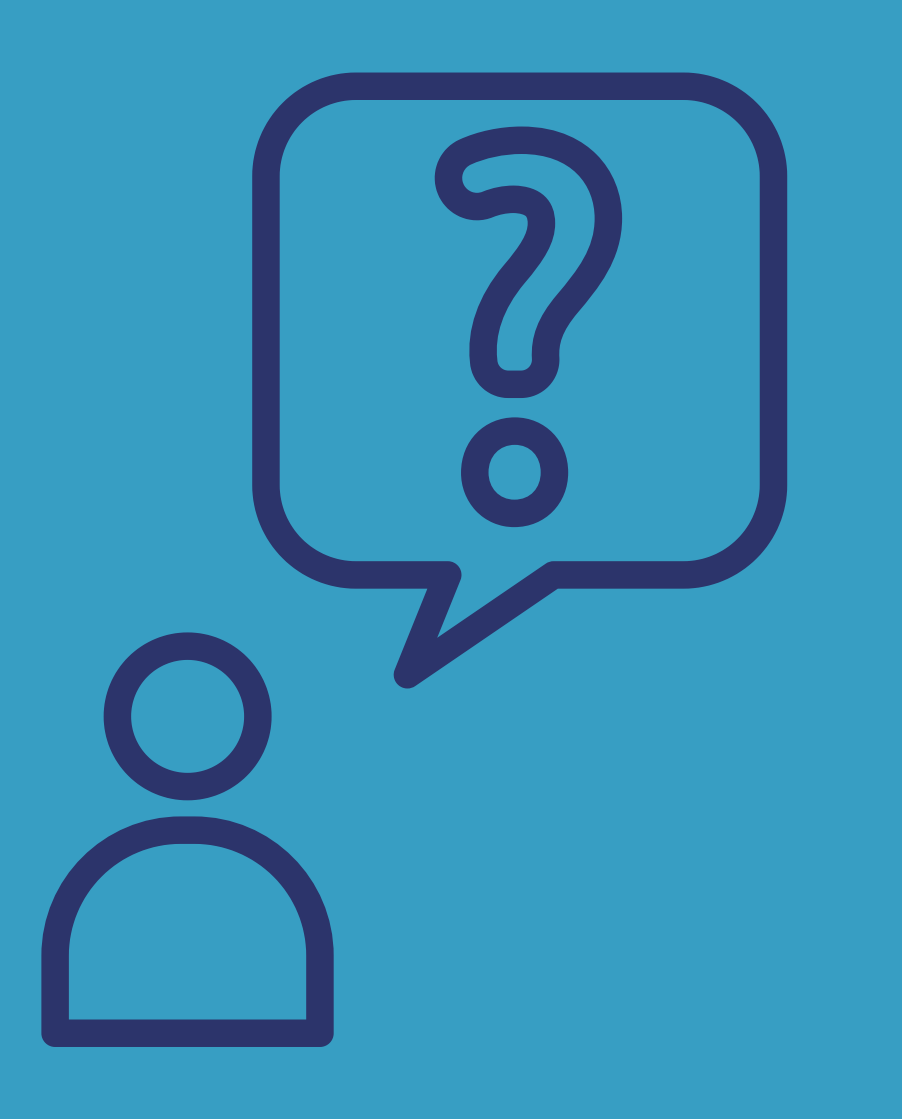

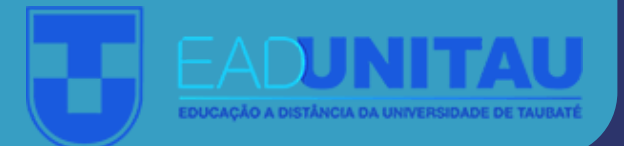

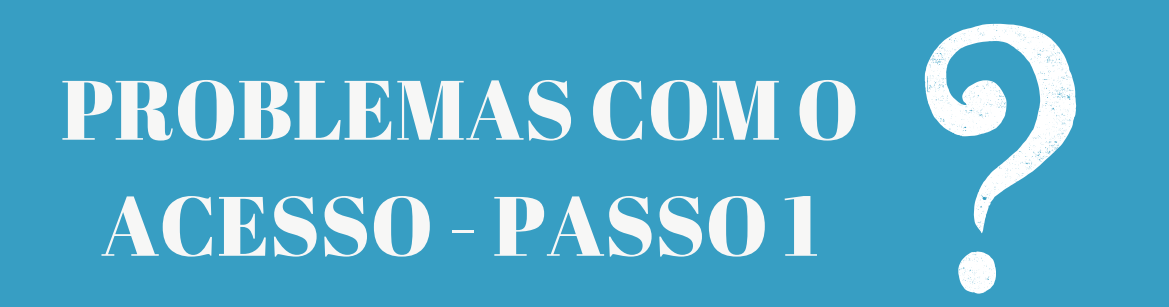

Para que a senha possa ser redefinida clique no link

"Esqueceu sua senha?" ao lado do botão "Entrar", veja:

|   | nome@provedor.com   |        |                             |  |
|---|---------------------|--------|-----------------------------|--|
|   | Senha               |        |                             |  |
| M | Esqueceu sua senha? | Entrar |                             |  |
|   |                     |        |                             |  |
|   |                     |        |                             |  |
|   |                     |        | EADU<br>EDUCAÇÃO A DISTÂNCI |  |

# PROBLEMAS COM O ACESSO - PASSO 2

Depois de clicar no link "Esqueceu sua senha?"

aparecerá:

| Ologin |  |
|--------|--|
| Login  |  |
| E-mail |  |
| 3      |  |

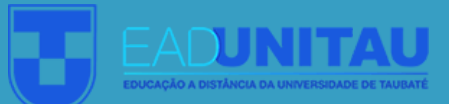

# **PROBLEMAS COM OACESSO - PASSO 3**

- Escolha a opção "E-mail" e informe o e-mail cadastrado na Plataforma, o mesmo utilizado para fazer o login.
- 2. Clique no botão "Enviar link". Após essa ação um link para redefinição de senha será enviado ao seu email. Acesse o seu email e troque a senha.

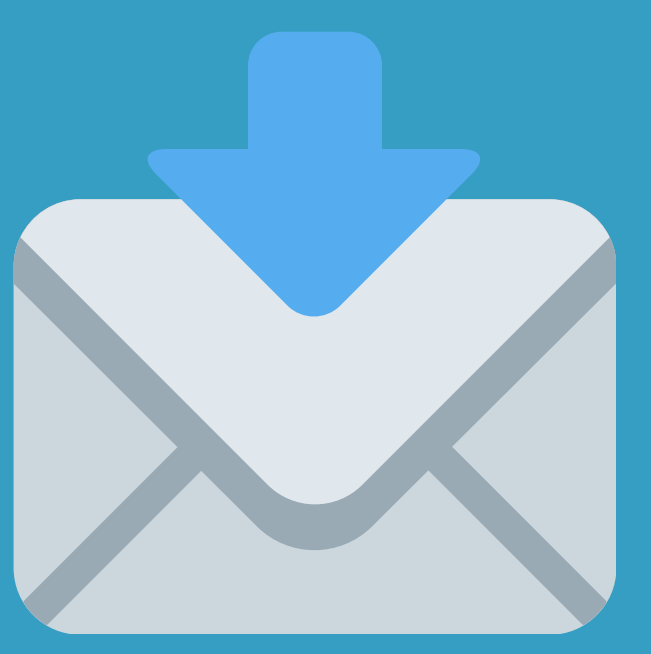

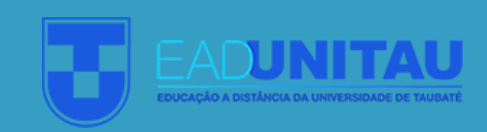

PROBLEMAS COM O ACESSO - PASSO 3

SE CASO O SEU PROBLEMA DE ACESSO NÃO FOR RESOLVIDO COM A REALIZAÇÃO DESSE PASSO-A-PASSO, ENTRE EM CONTATO COM O FÁBRICA DE PROVAS UNITAU.

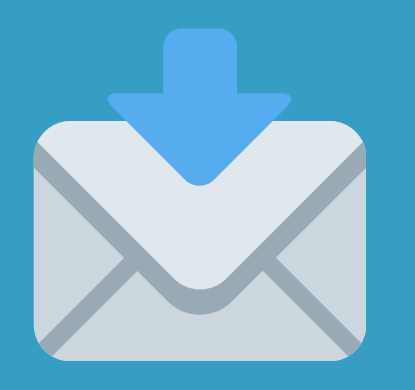

provasead@unitau.br

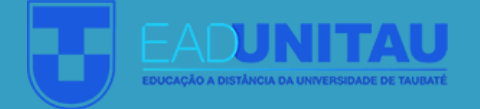

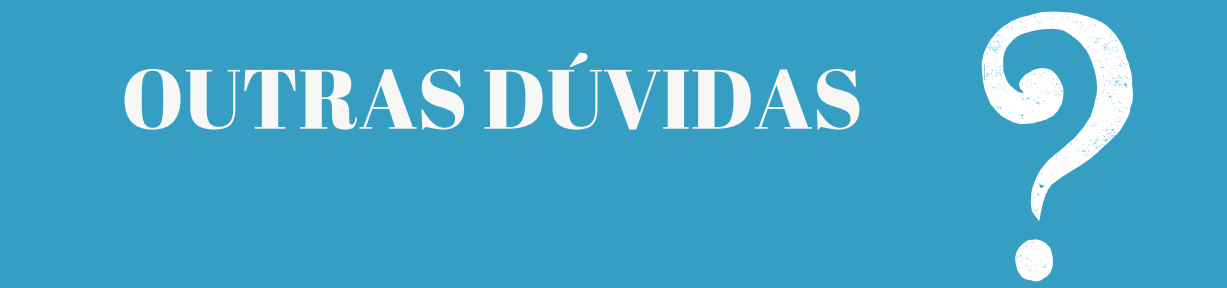

#### DÚVIDAS À RESPEITO DA PROVA ENVIE PARA O EMAIL provasead@unitau.br

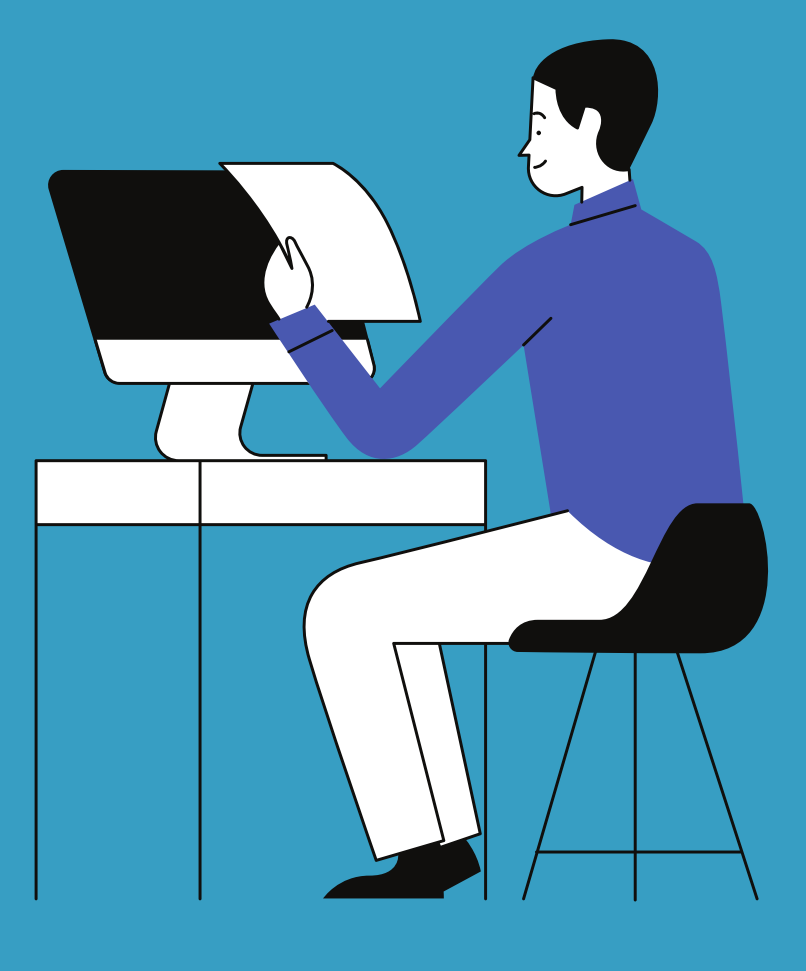

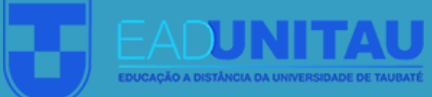

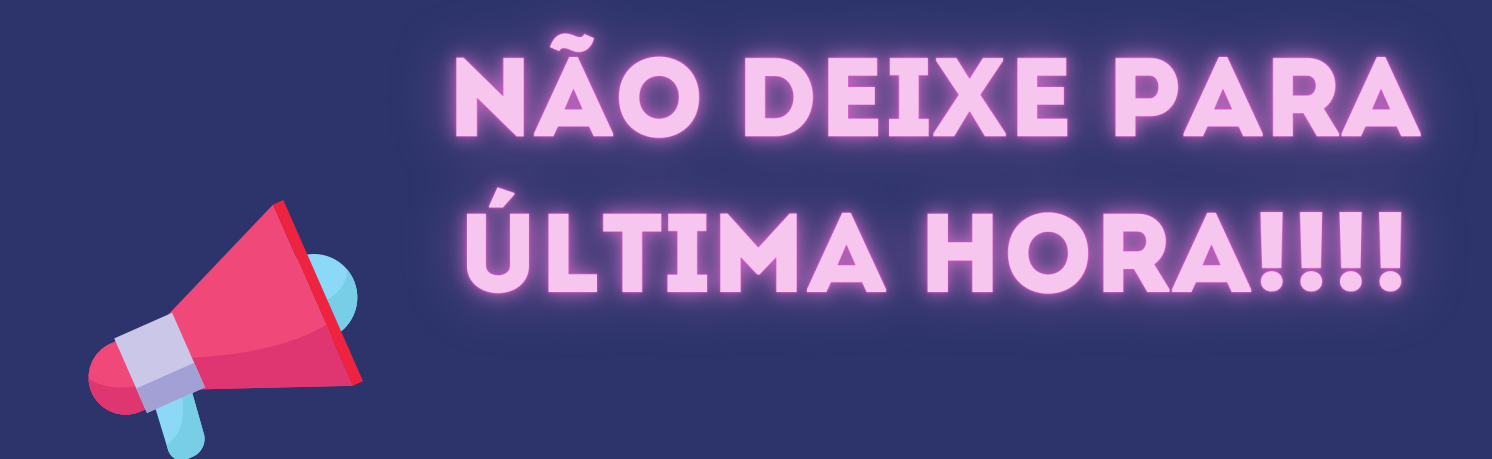

# 

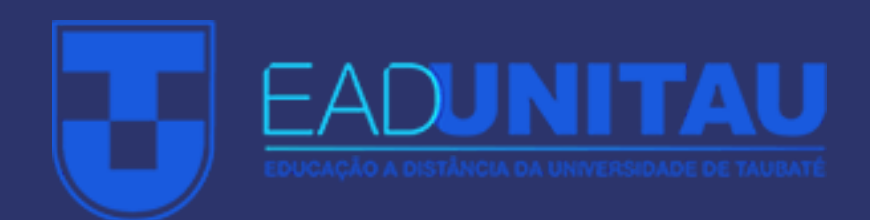